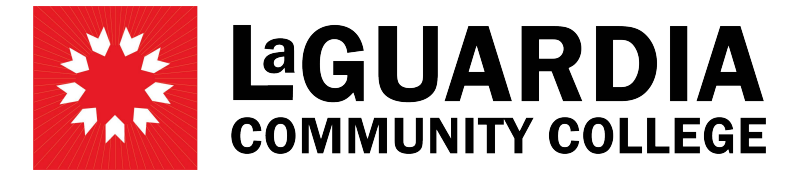

31-10 Thomson Avenue - Long Island City, NY 11101- Telephone (718) 482-7200

## HOW SUPERVISORS CAN APPROVE TIMESHEETS

- 1. Go to HRAssist at <a href="https://timesheet.laguardia.edu/hrassist/Hrlogon.aspx">https://timesheet.laguardia.edu/hrassist/Hrlogon.aspx</a> and use your LAGCC email credentials to log in.
  - a. Login ID: Use the first part of your LAGCC credentials <u>without</u> the @lagcc.cuny.edu
  - b. Password: same as LAGCC credentials.
- 2. On the main menu, click on Supervisor Login

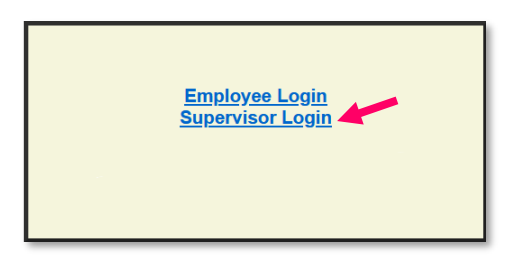

3. On the left-side menu, click on Change Department / Unit

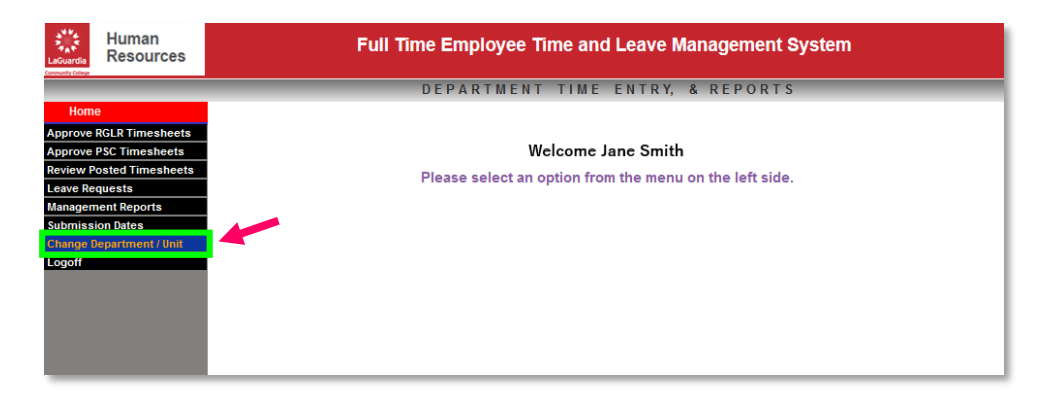

4. Select the department from the dropdown menu. If the supervisor needs to approve timesheets for multiple departments, the corresponding department needs to be selected from Change Department / Unit each time.

| LaGuardia<br>Community Cologo   | in<br>urces | Full Time Employee Time and Leave Management System    |  |  |  |  |  |  |  |
|---------------------------------|-------------|--------------------------------------------------------|--|--|--|--|--|--|--|
|                                 |             | DEPARTMENT TIME ENTRY, & REPORTS                       |  |  |  |  |  |  |  |
| Home                            | (           | Change Department Human Resources Operations [80174]   |  |  |  |  |  |  |  |
| Approve RGLR Time               | esheets     |                                                        |  |  |  |  |  |  |  |
| Approve PSC Times               | sheets      |                                                        |  |  |  |  |  |  |  |
| <b>Review Posted Timesheets</b> |             | Select Department Human Resources Operations - 80174 🗸 |  |  |  |  |  |  |  |
| Leave Requests                  |             |                                                        |  |  |  |  |  |  |  |
| Management Reports              |             |                                                        |  |  |  |  |  |  |  |
| Submission Dates                |             | Select Close                                           |  |  |  |  |  |  |  |
| Change Department / Unit        |             |                                                        |  |  |  |  |  |  |  |
| Logoff                          |             |                                                        |  |  |  |  |  |  |  |
|                                 |             |                                                        |  |  |  |  |  |  |  |

5. You can select to approve regular or PSC timesheets from the left-side menu.

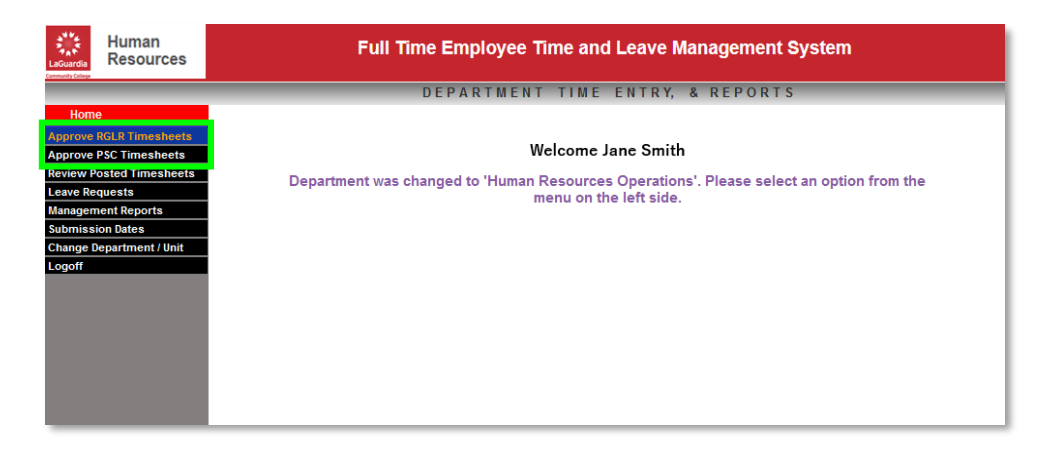

6. A list of submitted timesheets will appear. You can review the timesheets by clicking on the Timesheet link.

| Human<br>Resources       | Full Time Employee Time and Leave Management System                                                       |  |  |  |  |  |  |  |  |  |  |  |  |  |
|--------------------------|----------------------------------------------------------------------------------------------------|--|--|--|--|--|--|--|--|--|--|--|--|--|
|                          | DEPARTMENT TIME ENTRY, & REPORTS                                                                          |  |  |  |  |  |  |  |  |  |  |  |  |  |
| Home                     | Employee Timesheet for Period 8/2023 Human Resources Operations [80174]                                   |  |  |  |  |  |  |  |  |  |  |  |  |  |
| Approve RGLR Timesheets  | All timesheets for the current period must be entered by staff, and approved by supervisors, by 4/17/2023 |  |  |  |  |  |  |  |  |  |  |  |  |  |
| Approve PSC Timesheets   |                                                                                                    |  |  |  |  |  |  |  |  |  |  |  |  |  |
| Review Posted Timesheets | Last Name First Name Empl D Contract Period Approved Sel                                                  |  |  |  |  |  |  |  |  |  |  |  |  |  |
| Leave Requests           | Harrison Michael 12345678 PSCNO-10X Timesheet                                                             |  |  |  |  |  |  |  |  |  |  |  |  |  |
| Management Reports       | Lopez Stephanie 22334455 PSCNO-10 2023-8 🗌 Treesheet                                                      |  |  |  |  |  |  |  |  |  |  |  |  |  |
| Submission Dates         | Jones Nora 11223344 PSCNO-10X 2023-7 I Timesheet                                                          |  |  |  |  |  |  |  |  |  |  |  |  |  |
| Change Department / Unit | Rodriguez Peter 22556677 PSCNO-10X 2023-8                                                                 |  |  |  |  |  |  |  |  |  |  |  |  |  |
|                          | (Approve Selected T/S) (Approve All T/S) (Close)                                                          |  |  |  |  |  |  |  |  |  |  |  |  |  |

 To approve timesheets, you can select the timesheet you wish to approve by checking the Sel column check box and click on Approve Selected T/S. You can also approve all timesheets at once, by clicking on the Approve All T/S button.

| Human<br>Resources       |                                     | Full Time Em         | ployee Tim      | e and Leave         | Manageme        | nt System        |        |           |
|--------------------------|-------------------------------------|----------------------|-----------------|---------------------|-----------------|------------------|--------|-----------|
|                          |                                     | DEP                  | ARTMENT         | FIME ENTRY,         | & REPORT        | S                |        |           |
| Home                     | Employee Timesheet for Period 8/202 | 3 Human Resourc      | es Operations [ | 80174]              |                 |                  |        |           |
| Approve RGLR Timesheets  | All timesh                          | eets for the current | period must be  | entered by staff, a | and approved by | / supervisors, b | 4/17/2 | 2023      |
| Approve PSC Timesheets   |                                     |                      |                 |                     |                 |                  |        | -         |
| Review Posted Timesheets | Last Name                           | First Name           | Empl ID         | Contract            | Period          | Approved         | Sel    |           |
| Leave Requests           | Lopez                               | Stephanie            | 2334455         | PSCNO-10            | 2023-8          |                  |        | Innesheet |
| Management Reports       | Jones                               | Nora                 | 11223344        | PSCNO-10X           | 2023-7          |                  |        | Timesheet |
| Submission Dates         | Rodriguez                           | Peter                | 22556677        | PSCNO-10X           | 2023-8          |                  |        | Timesheet |
|                          |                                     |                      | Approve Select  | ed T/S              | II 7/5) Close   |                  |        |           |